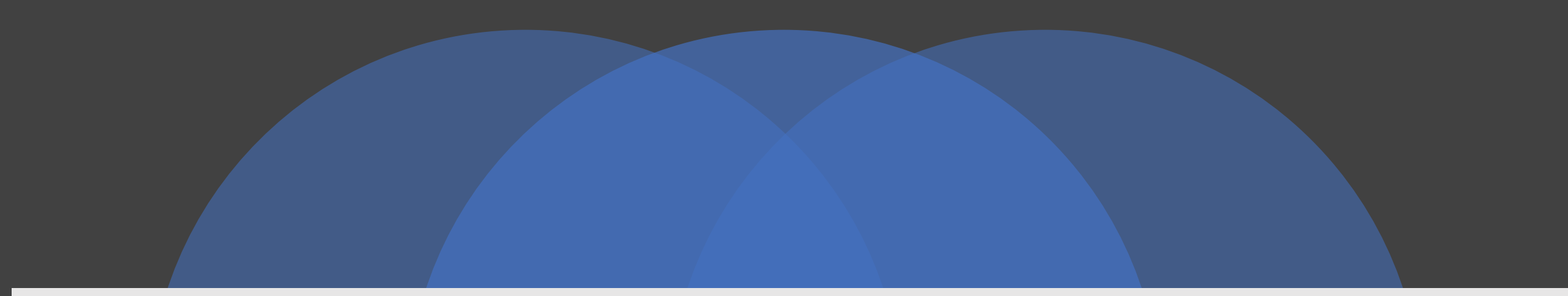

# **LNN**

TOTAL TESTING SOLUTIONS

Bringing people back together

A Step-by-step user guide to LINK

#### STEP 1

Vaccine Verification - LAFC https://mylinkpass.com/#/register/5Z6

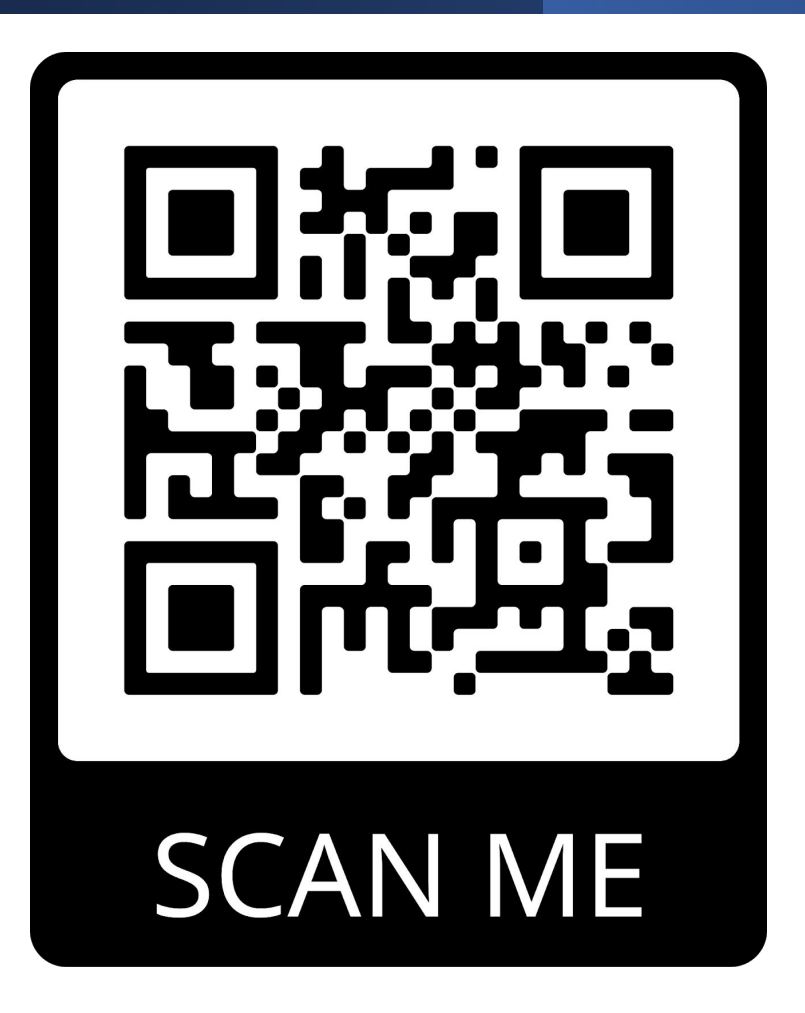

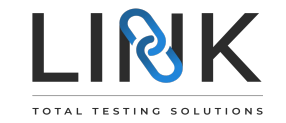

### STEP 2

- Agree to the Terms and Conditions
- I am not a robot
- Register Now

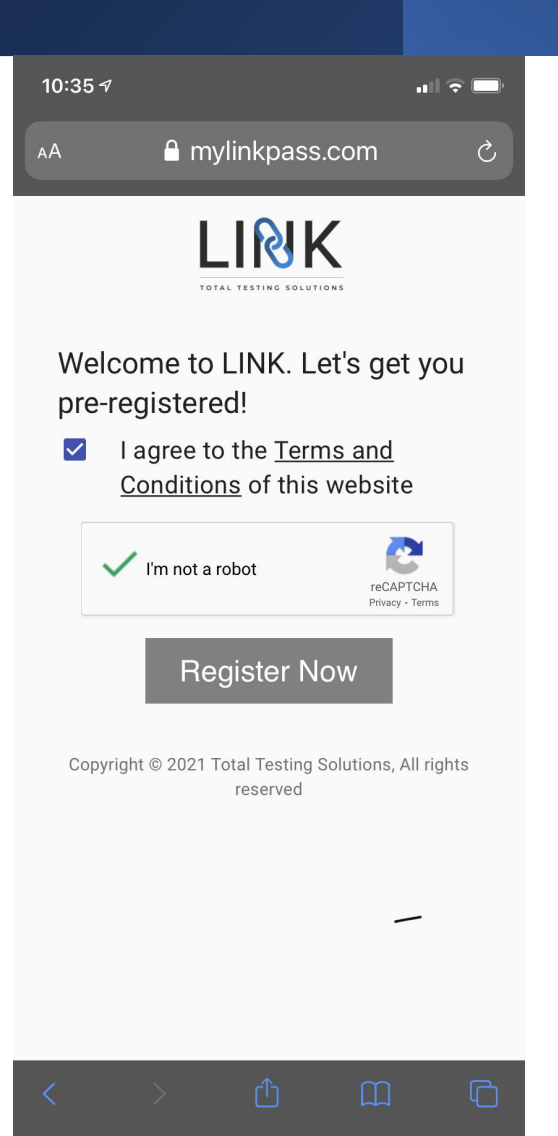

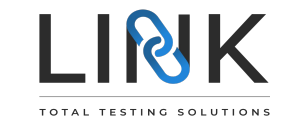

#### STEP 3

- If all answer is NO
- SUBMIT

| 10:36 <i>-</i> 7 ••• |                                                                                                    | ÷ 🔲 |
|----------------------|----------------------------------------------------------------------------------------------------|-----|
| ٩A                   | 🔒 mylinkpass.com                                                                                                    | Ç   |
|                      | Are you isolating of a quarantining because you may have been exposed to a person with COVID-19 or are worried that you may be sick with COVID-19?   Yes No   Are you currently waiting on the results of a COVID-19 test?   Yes No                   |     |
|                      | I certify that I have truthfully answered<br>NO to all of the above questions. I also<br>certify that I have taken my<br>temperature with a thermometer no<br>more than 3 hours before reporting for<br>my shift, and it read below 100.4°F<br>(38°C) |     |

#### SUBMIT

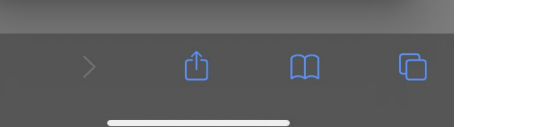

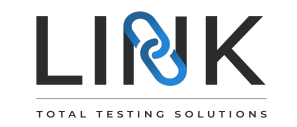

#### STEP 4

- Fill out name, email address, phone number and date of birth
- SUBMIT

| 10:36 🔊         |                                                    | ull 🕈 🗖    |  |  |  |
|-----------------|----------------------------------------------------|------------|--|--|--|
| АА              | mylinkpass.com                                     | Ċ          |  |  |  |
|                 |                                                    |            |  |  |  |
| Firs            | st Name *                                          |            |  |  |  |
| Las             | Last Name *                                        |            |  |  |  |
| Em              | Email Address *                                    |            |  |  |  |
| Pho             | Phone Number *                                     |            |  |  |  |
| Date of Birth * |                                                    |            |  |  |  |
| Day             | Month Y                                            | /ear       |  |  |  |
|                 | Select Month                                       |            |  |  |  |
|                 | Continue                                           |            |  |  |  |
| Copyr           | ight © 2021 Total Testing Solutions, /<br>reserved | All rights |  |  |  |
| <               | ) <u> </u>                                         | G          |  |  |  |

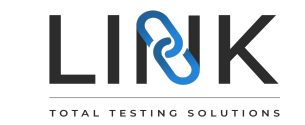

#### STEP 5

- Fill out address, gender, ethnicity
- REGISTER NOW

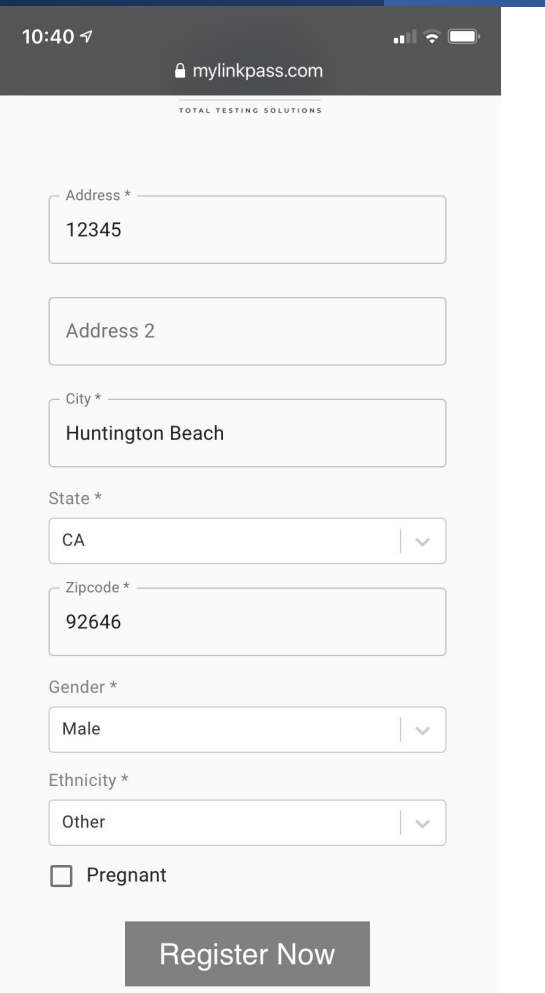

Copyright © 2021 Total Testing Solutions, All rights reserved

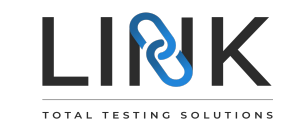

#### STEP 6

 Click on the GREEN box to upload or scan your vaccination record or recent test results with your photo ID in a single upload

| 10:40 -7 ເ⊂                                                                                                    |
|----------------------------------------------------------------------------------------------------|
| LINK K<br>TOTAL TESTING SOLUTIONS                                                                                                    |
| Your registration is complete!<br>For vaccine or negative test verification, please<br>upload a photo of either your vaccine card or test<br>results using the upload button below. From<br>there, your uploaded documents will be reviewed<br>and you will receive your digital health pass for<br>entry via text and email |
| UPLOAD PROOF OF<br>VACCINATION OR RECENT TEST<br>RESULTS                                                                                                    |
| Copyright © 2021 Total Testing Solutions, All rights reserved                                                                                                    |

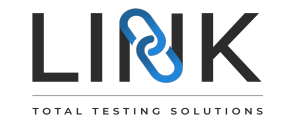

#### STEP 7

Scan or upload a photo ID and vacation card or recent test results in a SINGLE upload as shown here

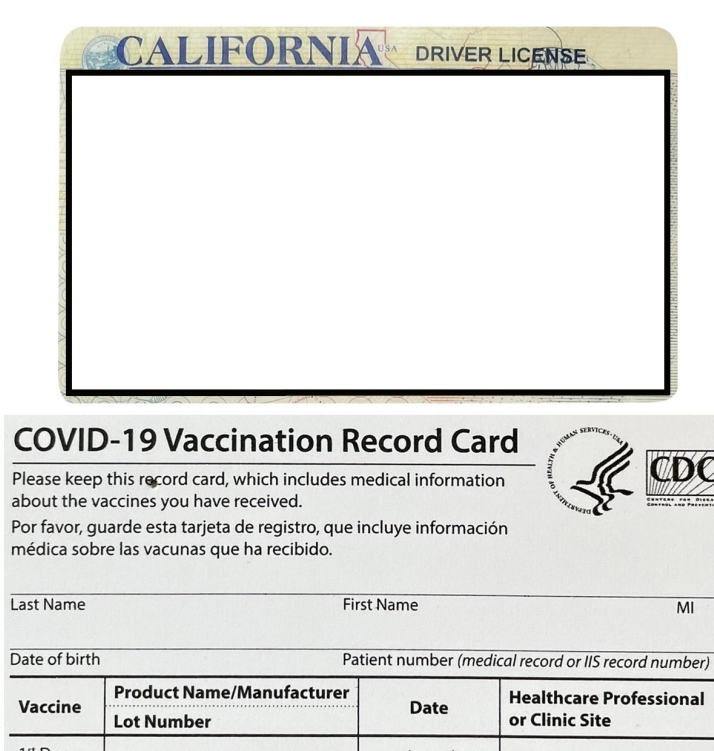

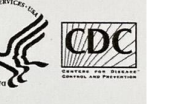

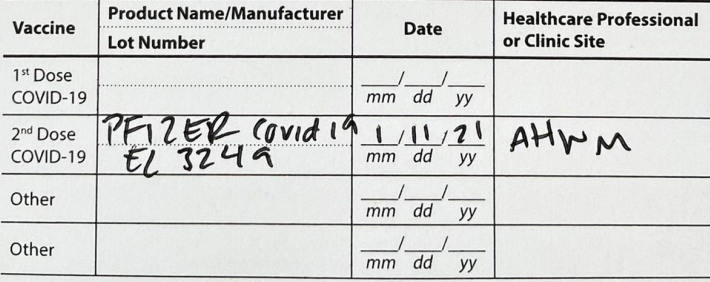

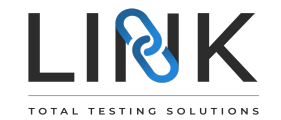

#### STEP 8

- Click on the 'up' arrow icon to upload file
- SUBMIT

| 10:41 🛪                                                                                                    | at 🗟 🖿              |  |  |  |  |  |
|----------------------------------------------------------------------------------------------------|---------------------|--|--|--|--|--|
| 🗚 🔒 mylinkp                                                                                                    | ass.com C           |  |  |  |  |  |
|                                                                                                    |                     |  |  |  |  |  |
| Upload file                                                                                                    |                     |  |  |  |  |  |
| U Drag and drop                                                                                                    | a file here or<br>k |  |  |  |  |  |
| CALIFORNIA OPPRAISON                                                                                                    | ]T                  |  |  |  |  |  |
| COVID-19 Vaccination Record Car<br>Provide the art of the art of the |                     |  |  |  |  |  |
| CANC                                                                                                    | EL SUBMIT           |  |  |  |  |  |
|                                                                                                    |                     |  |  |  |  |  |

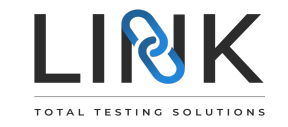

#### STEP 9

- UPLOADING takes a few seconds
- UPLOAD COMPLETE
- You will receive an email notification from TTS within 24 hours

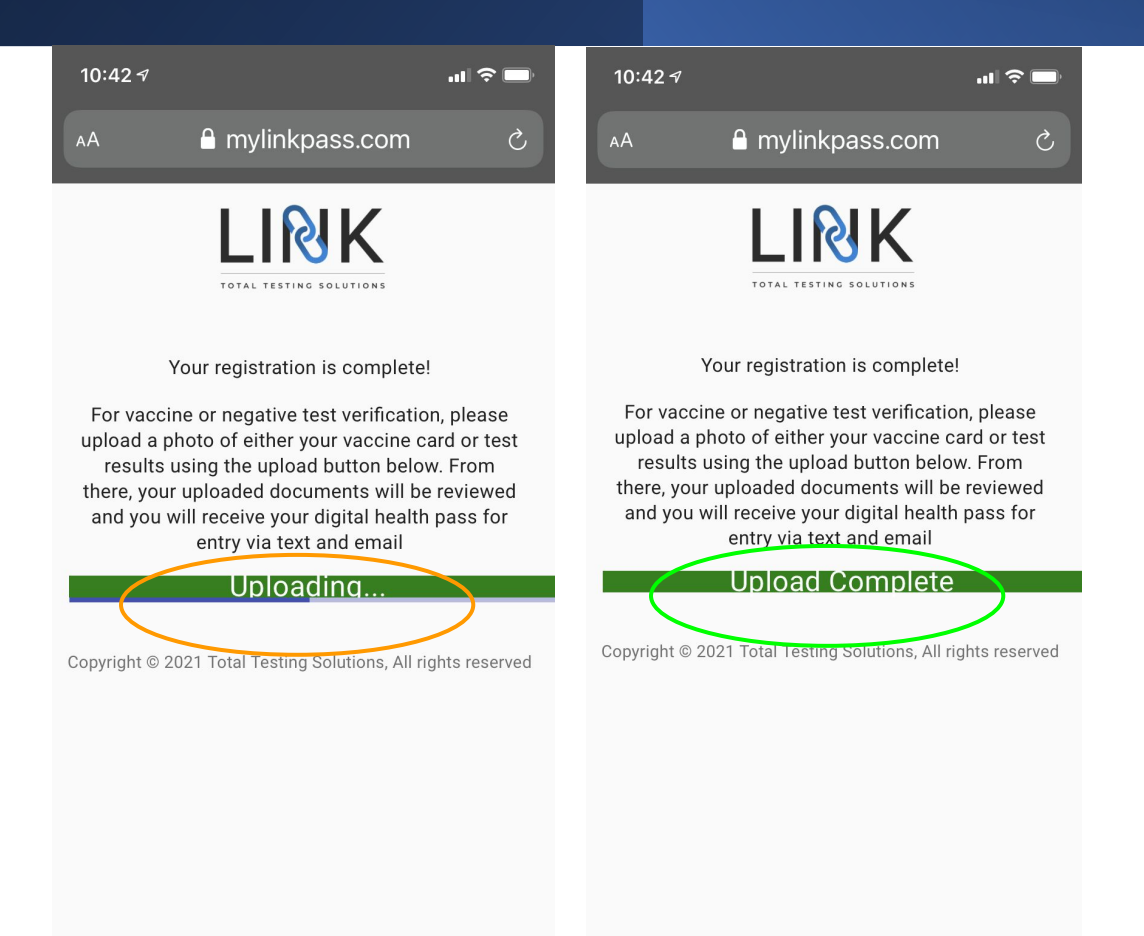

THANK YOU

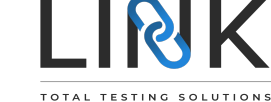